# 2020 Coordinated Entry Data Standards Training

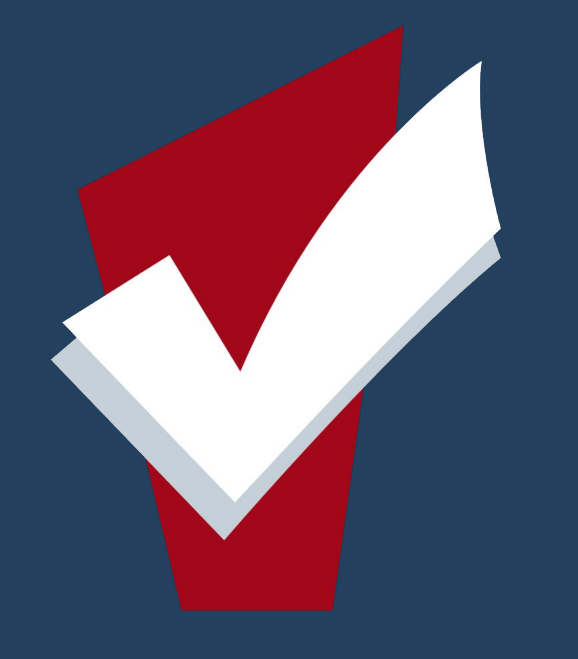

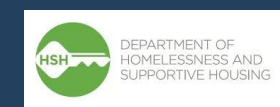

### Welcome

No matter how educated, talented, rich or cool you believe you are, how you treat people ultimately tells all. Integrity is everything.

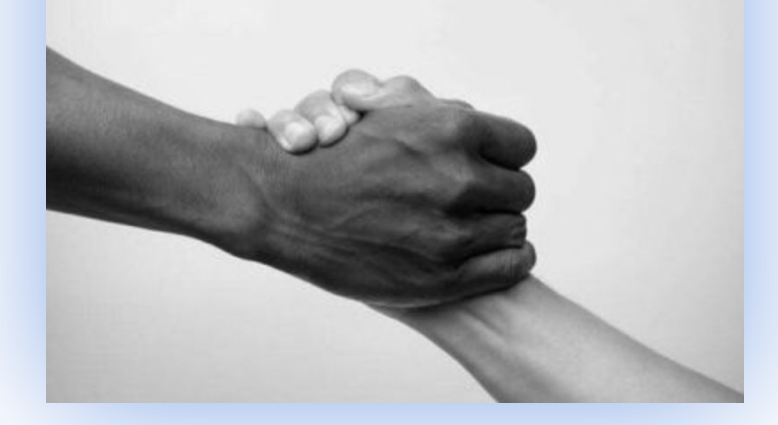

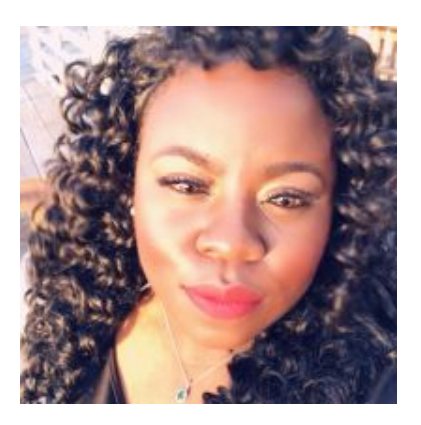

Shatae Jones, LCSW Deputy Project Administrator San Francisco, California Pronouns: She/Her

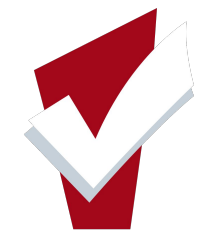

# Intentions & Agenda

- Uncover the new 2020 Coordinated Entry Data Standards
- Discuss Access Point Staff roles and tasks as it relates to Coordinated Entry Data Standards
- Share helpful resources such as reports, slide deck and help desk articles that will be used to support your workflow and continuous data quality.

- Overview of 2020 Data Standards
- Summary of changes
  - Program Enrollments
  - Coordinated Entry Assessments
  - Current Living Situation Assessments
  - CE Events
  - Exits
- Helpful Resources

# Coordinated Entry 2020 Data Standards Overview

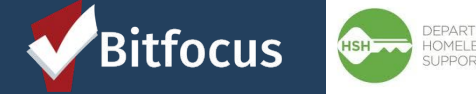

#### **2020 Coordinated Entry Data Standards Overview**

- HMIS data standards have been established by the U.S. Department of Housing and Urban Development (HUD), the U.S. Department of Health and Human Services (HHS), and the U.S. Department of Veterans Affairs (VA) to allow for standardized data collection on homeless individuals and families across systems.
- This year, part of the Data Standard changes included new requirements for Coordinated Entry programs. The following snapshot below outlines the data standards and changes to the Coordinated Entry workflow.

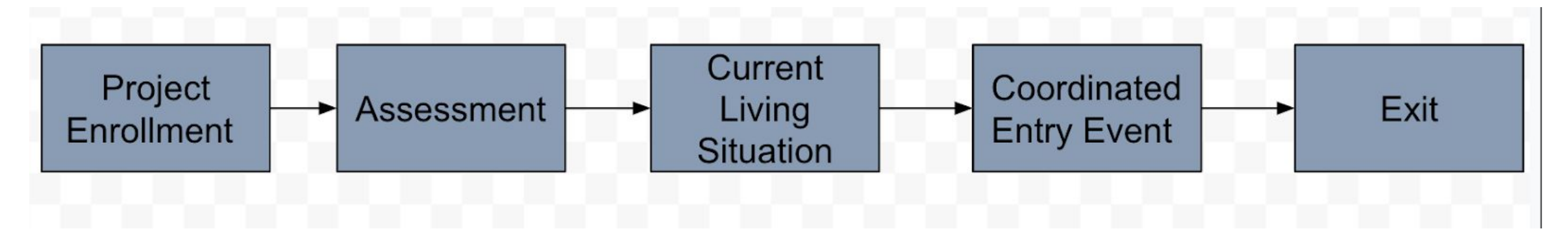

# Coordinated Entry Enrollments

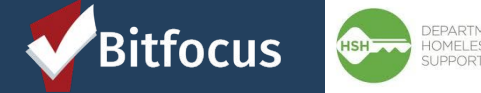

## **Program Enrollment:**

- Program Enrollments are used to facilitate linkage between the client and a specific agency the client is being served by.
- All clients who are eligible for Coordinated Entry should be enrolled into a Coordinated Entry Program
- In many cases, fields from the enrollment will "cascade" forward to other fields/screens in ONE
- Enrollments are a HUD requirement

### **2020 Data Standard Changes: Program Enrollment**

| Current State                                                                 | New/ Revised                               | PRIOR LIVING SITUATION                                         |
|-------------------------------------------------------------------------------|--------------------------------------------|----------------------------------------------------------------|
| Complete a Coordinated Entry (CE)                                             | Prior Living Situation (3.917) fields will | Type of Residence                                              |
| enrollment under the applicable access                                        | now show on the Youth and Adult CE         | Length of Stay in Prior Living<br>Situation                    |
| point program. Only the family CE                                             | Enrollment Screens                         | Length of Stay Less Than 90 Days                               |
| enrollment screens include the prior<br>living situation (3.917) question set |                                            | On the night before - stayed on the streets, ES, or Safe Haven |
|                                                                               |                                            | Started                                                        |

Number of times on the streets, in ES, or SH in the past three years

Total number of months homeless on the streets, in ES, or Safe Haven in the past three years

### How to Complete A Program Enrollment

#### • <u>Step 1</u>:

To Begin the enrollment process Click on the **Program Tab** in the top menu of the client record. You will see two sections:

- Program History: Which provides a list of the programs your client is either currently enrolled in, or has been enrolled into in the past
- Programs Available: Indicates programs provided by your agency that are available for client enrollment

#### <u>Step 2:</u>

Select the **drop down arrow** next to the applicable program

| PROGRAM HISTORY     There are no results to display     PROGRAMS: AVAILABLE     ECS: 440 Turk Access Point   ECS: Access Partner- Psychiatric Emergency Services   ECS: Access Partner- SFH0T   ECS: Access Point   ECS: Mobile Access Point   ECS: Mobile Access Point   ECS: SOMA Access Point   Housing Stabilization   Problem Solving | PROFILE HISTORY SERVICES <b>PROGRAMS</b> NOTES FILES CONTACT LOCATION REFERRALS ASSESSMENTS |   |
|----------------------------------------------------------------------------------------------------|---------------------------------------------------------------------------------------------|---|
| FCGRAMS: AVAILABLE         ECS: 440 Turk Access Point         ECS: Access Partner- Psychiatric Emergency Services         ECS: Access Partner- SFH0T         ECS: Bayview Access Point         ECS: Mobile Access Point         ECS: SOMA Access Point         Housing Stabilization         Problem Solving                               | PROGRAM HISTORY                                                                             |   |
| PROGRAMS: AVAILABLE     ECS: 440 Turk Access Point   ECS: Access Partner- Psychiatric Emergency Services   ECS: Access Partner- SFH0T   ECS: Bayview Access Point   ECS: Bayview Access Point   ECS: Mobile Access Point   ECS: SOMA Access Point   Housing Stabilization   Problem Solving                                                | There are no results to display                                                             |   |
| ECS: 440 Turk Access Point~ECS: Access Partner- Psychiatric Emergency Services~ECS: Access Partner- SFHOT~ECS: Access Point~ECS: Mobile Access Point~ECS: Mobile Access Point~ECS: SOMA Access Point~Housing Stabilization~Problem Solving~                                                                                                | PROGRAMS: AVAILABLE                                                                         |   |
| ECS: 440 Turk Access PointECS: Access Partner- Psychiatric Emergency ServicesECS: Access Partner- SFH0TECS: Bayview Access PointECS: Mobile Access PointECS: SOMA Access PointHousing StabilizationProblem Solving                                                                                                    |                                                                                             |   |
| ECS: Access Partner- Psychiatric Emergency Services~ECS: Access Partner- SFHOT~ECS: Bayview Access Point~ECS: Mobile Access Point~ECS: Mobile Access Point~ECS: SOMA Access Point~Housing Stabilization~Problem Solving~                                                                                                    | ECS: 440 Turk Access Point                                                                  | ~ |
| ECS: Access Partner- SFHOT   ECS: Bayview Access Point   ECS: Mobile Access Point   ECS: SOMA Access Point   Housing Stabilization   Problem Solving                                                                                                    | ECS: Access Partner- Psychiatric Emergency Services                                         | ~ |
| ECS: Bayview Access Point       ✓         ECS: Mobile Access Point       ✓         ECS: SOMA Access Point       ✓         Housing Stabilization       ✓         Problem Solving       ✓                                                                                                    | ECS: Access Partner- SFH0T                                                                  | ~ |
| ECS: Mobile Access Point       ~         ECS: SOMA Access Point       ~         Housing Stabilization       ~         Problem Solving       ~                                                                                                    | ECS: Bayview Access Point                                                                   | ~ |
| ECS: SOMA Access Point       ~         Housing Stabilization       ~         Problem Solving       ~                                                                                                    | ECS: Mobile Access Point                                                                    | ~ |
| Housing Stabilization <ul> <li>Problem Solving</li> <li>V</li> </ul>                                                                                                    | ECS: SOMA Access Point                                                                      | ~ |
| Problem Solving ~                                                                                                    | Housing Stabilization                                                                       | ~ |
|                                                                                                    | Problem Solving                                                                             | ~ |

### How to Complete A Program Enrollment

#### <u>Step 3:</u>

 If you are enrolling a family, be sure to toggle on the group members you would like to enroll into the program

#### <u>Step 4:</u>

• Select the Enroll button

| GRAMS    | : AVAILABLE                          |                                    |                                             |                              |        |
|----------|--------------------------------------|------------------------------------|---------------------------------------------|------------------------------|--------|
| ayview A | Access Point                         |                                    |                                             |                              |        |
|          | Active Clients                       |                                    |                                             |                              |        |
|          | 63 % Families                        |                                    |                                             |                              |        |
| 24       | Star Source                          | Service Categories                 |                                             |                              |        |
| 20       | Local or Other Funding Source        | V No Category                      | Transportation                              | Housing Search and Placement |        |
|          |                                      | ✓ Other                            | <ul> <li>Coordinated Entry Event</li> </ul> | ✓ Financial                  |        |
|          | Availability<br>Limited Availability | ✓ RETIRED (Outreach Contact)       | ✓ Case Management                           |                              |        |
| PROGR    | AM AVAILABILITY:                     |                                    |                                             |                              |        |
| ▶ Ava    | ilable openings                      |                                    |                                             |                              | 1      |
|          | Include group members:               | Make sure                          |                                             |                              |        |
|          | Malia Mouse                          | household member<br>are toggled on |                                             |                              |        |
|          |                                      |                                    |                                             |                              |        |
| DC       | OC REQUIREMENTS                      |                                    |                                             |                              | ENROLL |

### How to Complete A Program Enrollment

- A similar enrollment screen will open. You may notice that some of the fields auto-populated. Please confirm the information is up-to-date
- When possible, complete all fields.
- Avoid answering "Data Not Collected" whenever possible
- Select Save & Close

| Program Entry Date                | 08/27/2019   | If any of the fields auto-populated from a<br>previous enrollment, please confirm the<br>information is still up to date. |
|-----------------------------------|--------------|----------------------------------------------------------------------------------------------------|
| DISABLING CONDITIONS AND BARRIERS |              |                                                                                                    |
| Disabling Condition               | Select ~     |                                                                                                    |
| Physical Disability               | Select 🗸     | Complete all fields when                                                                                                  |
| Developmental Disability          | Select ~     | possible. Try to avoid<br>selecting "Data not                                                                             |
| Chronic Health Condition          | Select ~     | collected" when possile.                                                                                                  |
| HIV - AIDS                        | Select ~     |                                                                                                    |
| Mental Health Problem             | Select V     |                                                                                                    |
| Substance Abuse Problem           | Select ~     |                                                                                                    |
| Victim of Domestic Violence       | Select ~     |                                                                                                    |
| CASH INCOME FOR INDIVIDUAL        |              |                                                                                                    |
| Income from Any Source            | Select       | ·                                                                                                    |
| NON-CASH BENEFITS                 |              |                                                                                                    |
| Receiving Non-Cash Benefits       | Select       | ×                                                                                                    |
| HEALTH INSURANCE                  |              |                                                                                                    |
| Covered by Health Insurance       | Select       | Y                                                                                                    |
|                                   | SAVE & CLOSE | CANCEL (  Audit Log)                                                                                                    |

# Current Living Situation Assessment

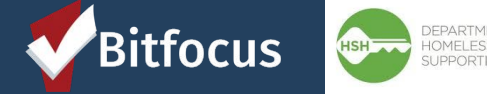

### **Current Living Situation Assessment: Overview**

- Current Living Situations Assessments are used to regularly document the following:
  - The current living situation of people experiencing homelessness
  - Homeless chronicity
  - Risk of imminent homelessness
  - Used to understand how many times a person is engaged while experiencing homelessness
  - Complete a new assessment each time; do not edit the old assessment

"A contact is defined as an interaction between a worker and a client designed to engage the client. Contacts include activities such as a conversation between the worker and the client about the client's well-being or needs, an office visit to discuss their housing plan, or a referral to another community service."

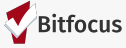

# **Current Living Situation Assessment: 2020 CE Data Standards Training**

\*NEW Changes\* Required as part of the 2020 HUD Data Standards

- For Coordinated Entry Projects, record a current living situation anytime any of the following occurs:
  - 1. Project Start
  - 2. A Coordinated Entry Assessment or Coordinated Entry Event is recorded
  - 3. The client living situation changes

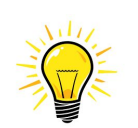

The important thing to remember is that everytime you enter a Coordinated Entry Event, you have to enter a Current Living Situation Assessment.

**TIPS** \*\* we will expand more upon Coordinated Entry Events in the services section of this training

### **Current Living Situation Assessment: Overview**

# To complete the current living situation assessment

- 1. Select Programs
- 2. Select Assessments
- Identify Current Living Situation & choose start
- Confirm your client is toggled on and select add Current Living Situation
   Assessment

| PROFILE HISTORY SERVICE PROGRAMS NOTES FILE                                          | S CONTACT LOCATION  | REFERRALS A | SSESSMENTS |                       |
|--------------------------------------------------------------------------------------|---------------------|-------------|------------|-----------------------|
| PROGRAM HISTORY                                                                      |                     |             |            |                       |
| Program Name                                                                         |                     | Start Date  | End Date   | Туре                  |
| ECS: Bayview Access Point<br>[TRAINING] San Francisco Adult Coordinated Entry Agency | y                   | 10/07/2019  | Active     | Individual            |
| Swords Danid Desolution Dragram                                                      |                     |             |            |                       |
| ROGRAM: ECS: BAYVIEW ACCESS POINT                                                    |                     |             |            |                       |
| Enrollment History Provide Services Assessments Notes Files                          | Forms               |             |            | × Exit                |
| Assessments                                                                          |                     |             |            | LINK FROM ASSESSMENTS |
| Current Living Situation                                                             |                     |             |            | START                 |
|                                                                                      | ADD PROGRAM ASSESSM | лент        | $\otimes$  |                       |
|                                                                                      | Pita Pocket         | Grandchild  |            |                       |

# Coordinated Entry Assessments

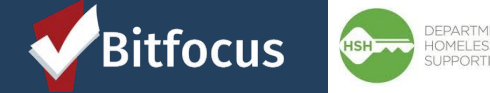

# **Coordinated Entry Assessments**

- Determines prioritization for housing resources: housing referral status vs. problem-solving status
- Completed for clients that did not resolve their homelessness via problem solving
- Does NOT guarantee eligibility for a housing resource
- Is not visible to all users to protect client's privacy

| Adult             | Family            | Youth             |  |  |
|-------------------|-------------------|-------------------|--|--|
| Coordinated Entry | Coordinated Entry | Coordinated Entry |  |  |

# **Coordinated Entry Assessments**

| Adult                       | Family                                                           | Youth                       |
|-----------------------------|------------------------------------------------------------------|-----------------------------|
| Coordinated Entry           | Coordinated Entry                                                | Coordinated Entry           |
| Adult Primary CE Assessment | <ul> <li>Family Housing Prioritization<br/>Assessment</li> </ul> | Adult Primary CE Assessment |

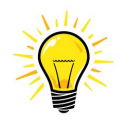

**TIPS** 

Remember: Adult Primary Assessments apply to Adult and Youth Coordinated Entry Remember: Family Housing Prioritization Assessments apply family Coordinated Entry

# **Coordinated Entry Assessments: 2020 Data Standards**

- Users will no longer see two fields that were recently added to the Coordinated Entry Primary Assessments.
- For the two fields below, all Assessments should be answered the same way.
- We set default responses to these questions and hid the questions from the assessment. This change now allows us to reduce the number of questions assessors have to answer

RECAP:

- 1. Assessment Type--All responses will default to in-person
- 2. Assessment Level-- All Responses will default to Housing Needs Assessments

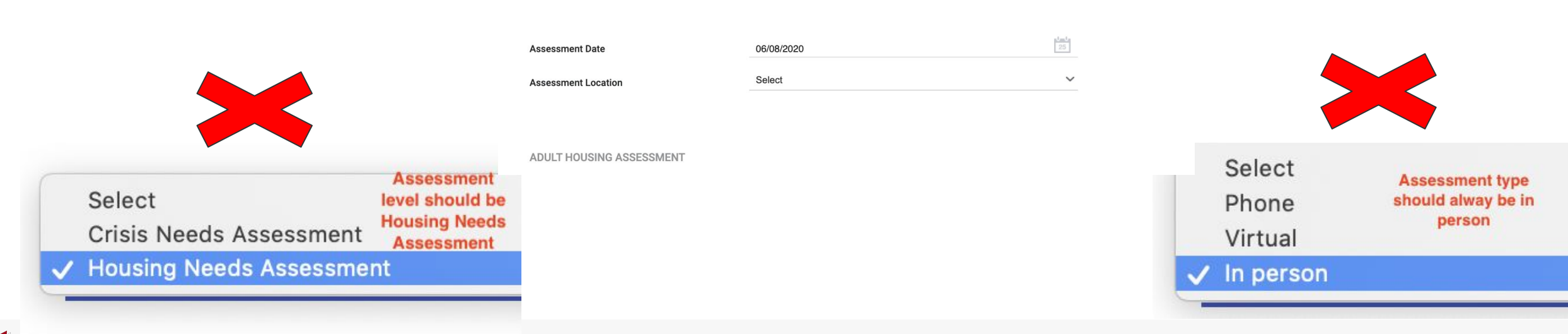

# **Coordinated Entry Assessments**

#### <u>Steps:</u>

- 1. Select programs
- 2. Choose the edit icon to the right of the

program name

- 3. Select Assessments
- Select Start next to the appropriate Assessment
  - Choose Adult primary CE Assessment for
    - Adult/Youth Coordinated Entry
  - Choose Family Prioritization Assessment for Family Coordinated Entry

| PROFILE HISTORY SERVICE: PROGRAMS NOTES FILES CONTACT LOCATION                       | REFERRALS ASS | SESSMENTS |                |
|--------------------------------------------------------------------------------------|---------------|-----------|----------------|
| PROGRAM HISTORY                                                                      |               |           |                |
| Program Name                                                                         | Start Date    | End Date  | Туре           |
| ECS: Bayview Access Point<br>[TRAINING] San Francisco Adult Coordinated Entry Agency | 10/07/2019    | Active    | Individual     |
| Swords Danid Desalution Drogram                                                      |               |           |                |
| PROGRAM: LYRIC ACCESS POINT                                                          |               |           |                |
| Enrollment History Provide Services Assessments Notes Files                          | Forms         |           | × Exit         |
| Assessments                                                                          |               | LINK FRO  | OM ASSESSMENTS |
| Adult Primary CE Assessment                                                          | -             |           | START          |
| Assessment History                                                                   |               |           |                |
| There are no results to display                                                      | 1             |           |                |

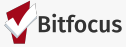

# **Coordinated Entry Assessments: 2020 Data Standards**

- Complete the fields of the assessment, being as thorough as possible. *Please avoid using data not collected as much as possible.*
- Select save, when complete

| ADULT PRIMARY CE ASSESSMENT                                                                                                    |                                           |                    |
|----------------------------------------------------------------------------------------------------|-------------------------------------------|--------------------|
|                                                                                                    |                                           |                    |
| Assessment Date                                                                                                    | 10/03/2019                                | 1 <u>m</u> 1<br>25 |
| Assessment Location                                                                                                    | 3rd Street Youth Access Point             | ~                  |
| Assessment Type                                                                                                    | In person                                 | ~                  |
| Assessment Level                                                                                                    | Housing Needs Assessment                  | ~                  |
|                                                                                                    |                                           |                    |
| ADULT HOUSING ASSESSMENT                                                                                                    |                                           |                    |
| 1) Where did you stay last night?<br>(Living situation, not geography)                                                                             | Place not meant for human habitation      | ~                  |
| 1a) Have you resided in a shelter,<br>safe haven, or place not meant for<br>human habitation for the last 12<br>consecutive months?                | No                                        | ~                  |
| 2) In the place you are staying, are<br>you experiencing physical or<br>sexual violence?                                                           | Yes                                       | ~                  |
| 3) How long have you been<br>homeless this time?                                                                                                   | One year or more, but less than two years | ~                  |
| 4) Have you resided in a shelter,<br>safe haven, or place not meant for<br>human habitation for more than 12<br>months over the last 3 years (Does | Yes                                       | ~                  |

not need to be consecutive)?

## **Coordinated Entry Events**

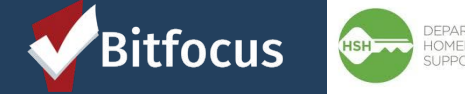

### **Coordinated Entry Events: Overview**

#### What is a Coordinated Entry (CE) Event?

- CE Events are a new HUD requirement in the 2020 CE Data Standards
- Coordinated Entry Event elements are designed to capture key referral and placement events, as well as the results of those events
- CE Events will help communities to understand the events that go into achieving desired (and undesired) results through the Coordinated Entry System

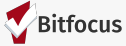

### **Coordinated Entry Events**

#### When do I record a Coordinated Entry (CE)

#### Event?

- Many of the existing services under the CE programs in the ONE System have been re-categorized as CE Events.
- Good News! This change will have minimal impact to Access Points.
   Your role is to keep entering the services as you normally do.

#### You can see the service category off to the right

| PROGRAM: BAYVIEW ACCESS POINT                                    |             |                                           |
|------------------------------------------------------------------|-------------|-------------------------------------------|
| Enrollment History <b>Provide Services</b> Assessments Note      | Files Forms | × Exit                                    |
| Services                                                         |             |                                           |
| CE_COVID19_Transition from Hotel to Shelter                      |             | Coordinated Entry Event 🗸                 |
| COVID-19 Allowance for Housing Referral Status Families          |             | Financial 🗸                               |
| Document Ready/Expiration                                        |             | Coordinated Entry Event 🗸                 |
| FCE_COVID19_ Direct Services                                     |             | Case Management 🗸                         |
| FCE_COVID19_Transportation Shuttle Service                       |             | Transportation $\checkmark$               |
| Housing Application                                              |             | Housing Search and Placement $\checkmark$ |
| Problem Solving_COVID19_Flex Fund Allowance                      |             | Coordinated Entry Event 🗸                 |
| Refused Housing Referral                                         |             | Coordinated Entry Event 🗸                 |
| Refused Individual Room Shelter Referral                         |             | Housing Search and Placement $\checkmark$ |
| Schedule Appointment With Hamilton Family Congregate Beds (HFCB) |             | Case Management 🗸                         |

Important thing to remember is that everytime you enter a CE Event, you will need to also enter a Current Living Situation

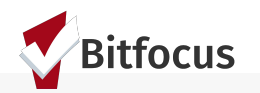

#### **Coordinated Entry Events: 2020 Data Standards**

#### How Do I record a Coordinated Entry Event?

- Access the programs Tab
- Select the Edit icon next to the program name
- Choose Provide Services

| PROFILE HISTO | RY SERVICES <b>PROGRAMS</b> ASSESSMENTS NOTES FILES CONTACT                                     | LOCATION REFERR | ALS      |            |
|---------------|-------------------------------------------------------------------------------------------------|-----------------|----------|------------|
| PROGRA        | M HISTORY                                                                                       |                 |          |            |
|               | Program Name                                                                                    | Start Date      | End Date | Туре       |
|               | <b>3rd Street Youth Access Point</b><br>[TRAINING] San Francisco Youth Coordinated Entry Agency | 06/07/2020      | Active   | Individual |
|               |                                                                                                 |                 |          |            |

| FILE HISTORY SERVICES PROGRAMS ASSESSMENTS | NOTES FILES CO | NTACT LC | CATION | REFERRALS             |             |
|--------------------------------------------|----------------|----------|--------|-----------------------|-------------|
| PROGRAM: 3RD STREET YOUTH ACCESS           | POINT          |          |        |                       |             |
| Enrollment History Provide Services        | Assessments    | Notes    | Files  | Forms                 | × Exit      |
| Services                                   |                |          |        |                       |             |
| Document Ready                             |                |          |        | Coordinated En        | try Event 🗸 |
| Failed Housing Outreach Attempt            |                |          |        | RETIRED (Outreach     | Contact) 🗸  |
| Housing Application                        |                |          |        | Housing Search and Pl | acement 🗸   |
| Other Outreach Attempt                     |                |          |        | RETIRED (Outreach     | Contact) 🗸  |
| Prioritized by AP for Outreach             |                |          |        | Housing Search and Pl | acement 🗸   |
| Problem Solving                            |                |          |        | Coordinated En        | try Event 🗸 |
| Problem Solving_COVID19_Flex Fund Allowa   | nce            |          |        | Coordinated En        | try Event 🗸 |
| Refused Housing Referral                   |                |          |        | Coordinated En        | try Event 🗸 |
| Successful Housing Outreach Attempt        |                |          |        | RETIRED (Outreach     | Contact) 🗸  |

### **Coordinated Entry Events: 2020 Data Standards**

**Document Ready** 

All Required

#### How Do I record a Coordinated Entry Event?

- Next to the CE Event you've chosen, click the de • pointing arrow
- Enter the corresponding information •
- Select save

|                                                  | PROFILE HISTORY SERVICES PRO           | OGRAMS ASSESSMENTS NO   | TES FILES CONTACT                                 | OCATION REFERRALS |                                   |    |  |
|--------------------------------------------------|----------------------------------------|-------------------------|---------------------------------------------------|-------------------|-----------------------------------|----|--|
|                                                  | PROGRAM: 3RD STREET YOUTH ACCESS POINT |                         |                                                   |                   |                                   |    |  |
| e downward                                       | Enrollment Histor                      | y Provide Services A    | ssessments Note                                   | s Files Forms     | × Exit                            | t  |  |
|                                                  | Services                               |                         |                                                   |                   |                                   | 3. |  |
|                                                  | Document Ready                         |                         |                                                   | Co                | ordinated Entry Event 🗸           |    |  |
|                                                  | Failed Housing Outreach Attempt        |                         |                                                   | RETIRI            | ED (Outreach Contact) 🗸           |    |  |
|                                                  | Housing Application                    |                         |                                                   | Housing S         | Search and Placement $\checkmark$ |    |  |
| nt Ready                                         | Coo                                    | ordinated Entry Event 🔨 | inated Entry Event A RETIRED (Outreach Contact) V |                   |                                   |    |  |
| I Required Documents Posted for Housing Referral |                                        | ^                       |                                                   | Housing S         | Search and Placement $\checkmark$ |    |  |
|                                                  |                                        |                         |                                                   | Co                | ordinated Entry Event 🗸           |    |  |
| Start Date: 06/07/2020                           | End Date:<br>06/07/2020                |                         |                                                   | Co                | ordinated Entry Event 🗸           |    |  |
| Service Note                                     |                                        |                         |                                                   | Co                | ordinated Entry Event 🗸           |    |  |
|                                                  |                                        |                         |                                                   | RETIR             | ED (Outreach Contact) 🗸           |    |  |
|                                                  |                                        |                         |                                                   |                   |                                   |    |  |
|                                                  |                                        |                         |                                                   |                   |                                   |    |  |
|                                                  |                                        |                         |                                                   |                   |                                   |    |  |
|                                                  |                                        | 4                       |                                                   |                   |                                   |    |  |
|                                                  |                                        | SUBMIT                  |                                                   |                   |                                   | 26 |  |

## **Program Exits**

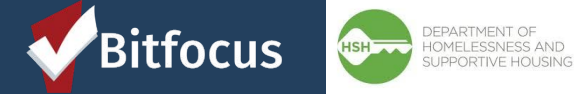

### **Program Exits**

- Open the applicable client record. Click the "Programs" tab.
- Click the edit button to the left of the Access Point Program Enrollment.
- 3. Select Exit

| PROFILE HISTORY SERVICES PROGRAMS SEESSMENTS NOTES FILES LOCATION REFERRALS          |            |          |                 |
|--------------------------------------------------------------------------------------|------------|----------|-----------------|
| PROGRAM HISTORY                                                                      |            |          |                 |
| Program Name                                                                         | Start Date | End Date | Туре            |
| ECS: Bayview Access Point<br>[TRAINING] San Francisco Adult Coordinated Entry Agency | 03/06/2019 | Active   | Individual      |
| DGRAM: ECS: BAYVIEW ACCESS POINT                                                     |            |          |                 |
| Enrollment History Provide Services Assessments Notes Files Forms                    |            |          | × Exit          |
| Program Service History                                                              |            | u        | NK FROM HISTORY |
| There are no results to display                                                      |            |          |                 |
|                                                                                      |            |          |                 |

### **Program Exits**

4. The following exit screen will cascade open. Complete entries and select save

| ROGRAM: ECS: BAYVIEW ACCESS POINT |
|-----------------------------------|
|-----------------------------------|

Enrollment History Provide Services Assessments Notes Files Forms

#### End Program for client Will Wilson

| Program Exit Date                       |                             |   |
|-----------------------------------------|-----------------------------|---|
| Adult CE Program Referred to?           | A Program in the ONE System | ~ |
| Destination                             | Data not collected          | ~ |
| Adult CE Program Exit Destination Note: |                             |   |
| MONTHLY INCOME AND SOURCES              |                             |   |
| ncome from Any Source                   | Data not collected          | ~ |
| NON-CASH BENEFITS                       |                             |   |
| Receiving Non-Cash Benefits             | Data not collected          | ~ |
| HEALTH INSURANCE                        |                             |   |
| Covered by Health Insurance             | Data not collected          | ~ |
|                                         |                             |   |

SAVE CHANGES CANCEL

# Helpful Resources

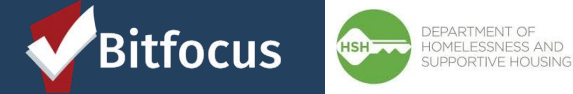

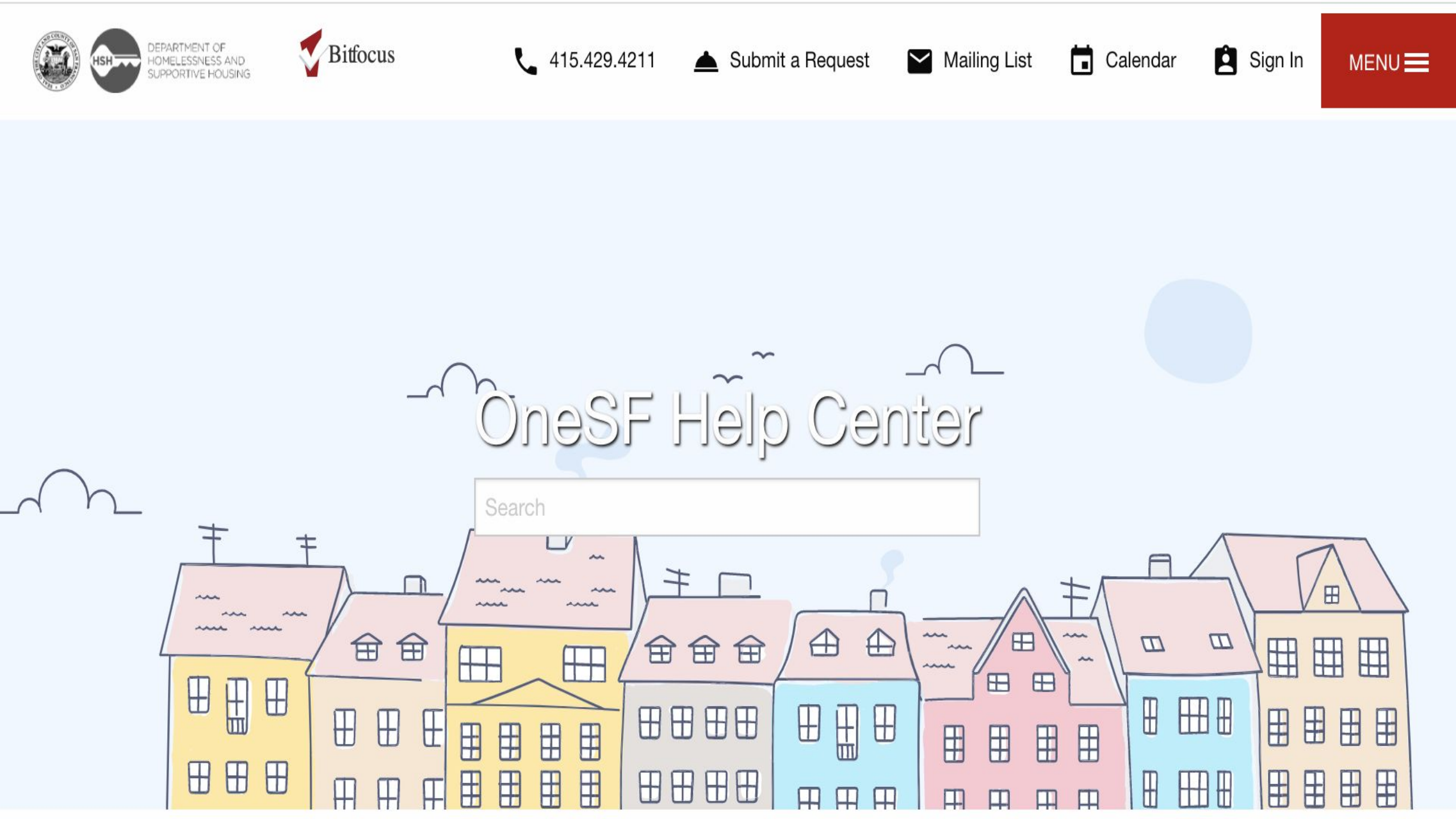

### **Helpful Resources**

Via our ONE SF web page you can find the following resources pertaining to today's training.

- 1. Introduction to Coordinated Entry
- 2. 2020 HMIS Data Standards: Coordinated Entry Data Elements Details
- 3. Additional Coordinated Entry Training Materials
- 4. Copies of this training material will also be available

**ONESF Help Center Website** 

https://onesf.clarityhs.help

Bitfocus Helpdesk onesf@bitfocus.com

# Thanks for joining us!

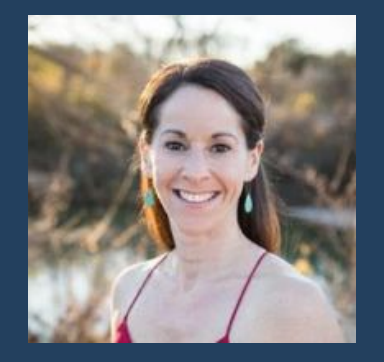

Sara Hoffman Project Manager

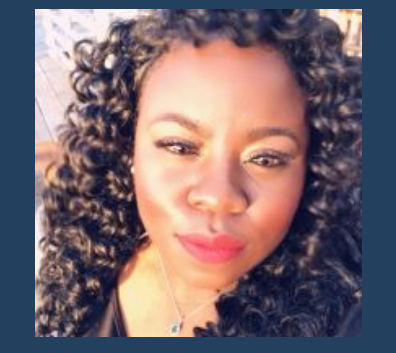

Shatae Jones, LCSW Deputy Project Administrator

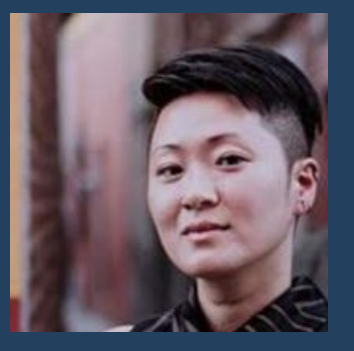

Ja Eun Guerrero Huh, LCSW Senior Project Administrator

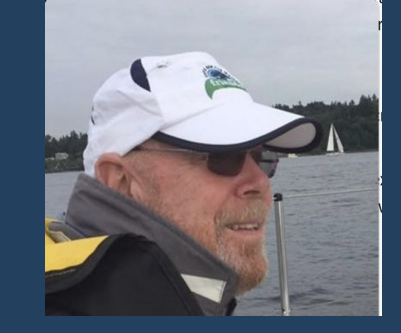

Jonathan Hoskins, MSW Interim Senior Project Administrator

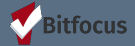